## **Payment Procedure on eDharti**

## **Flow Chart of Payment Procedure**

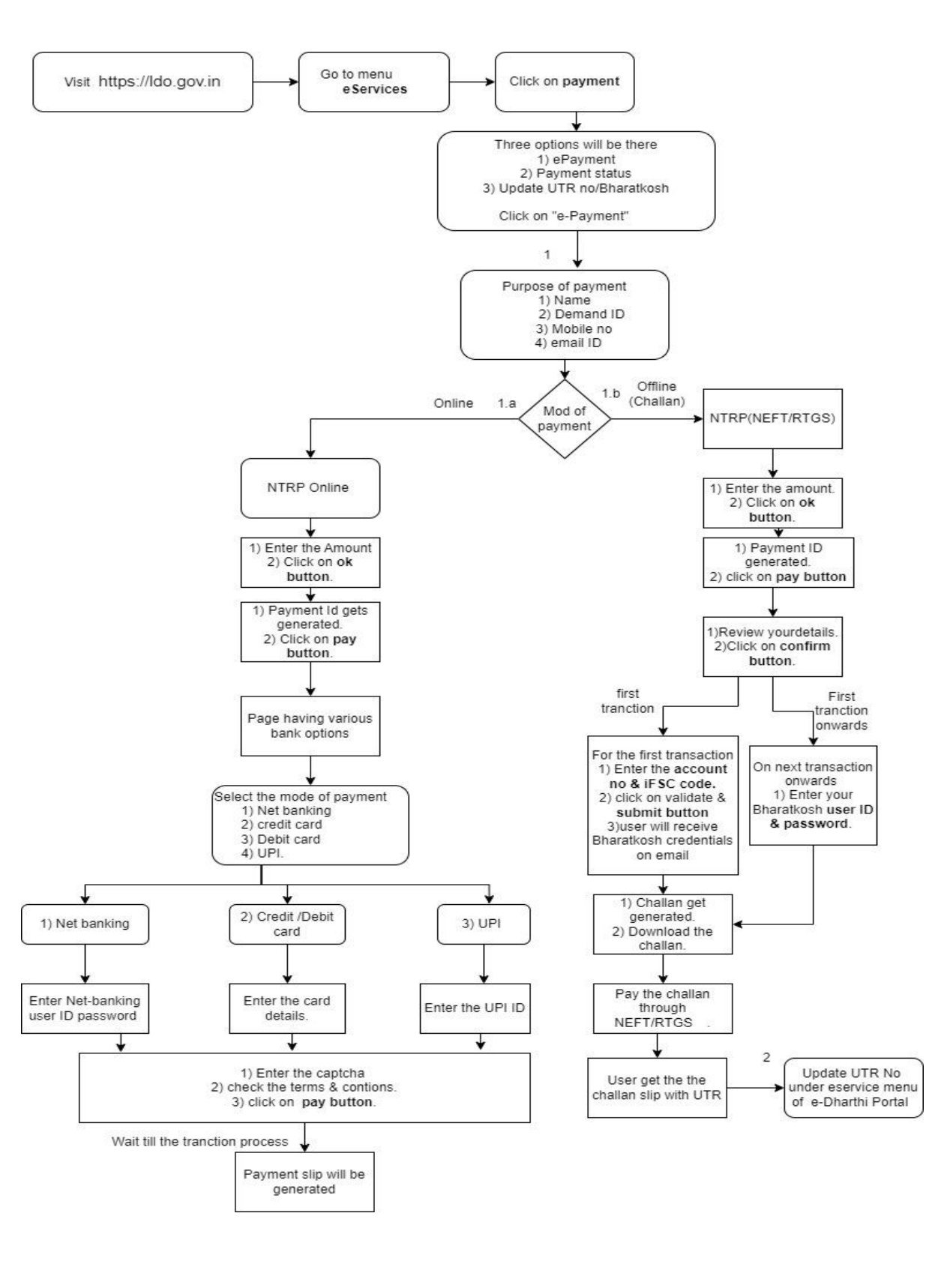

## **Steps for Payment on e-Dharti Portal:**

- 1. Visit website <u>https://ldo.gov.in</u>
- 2. Click on/Go to "eServices" in the menu.
- 3. Select "Payment Option."

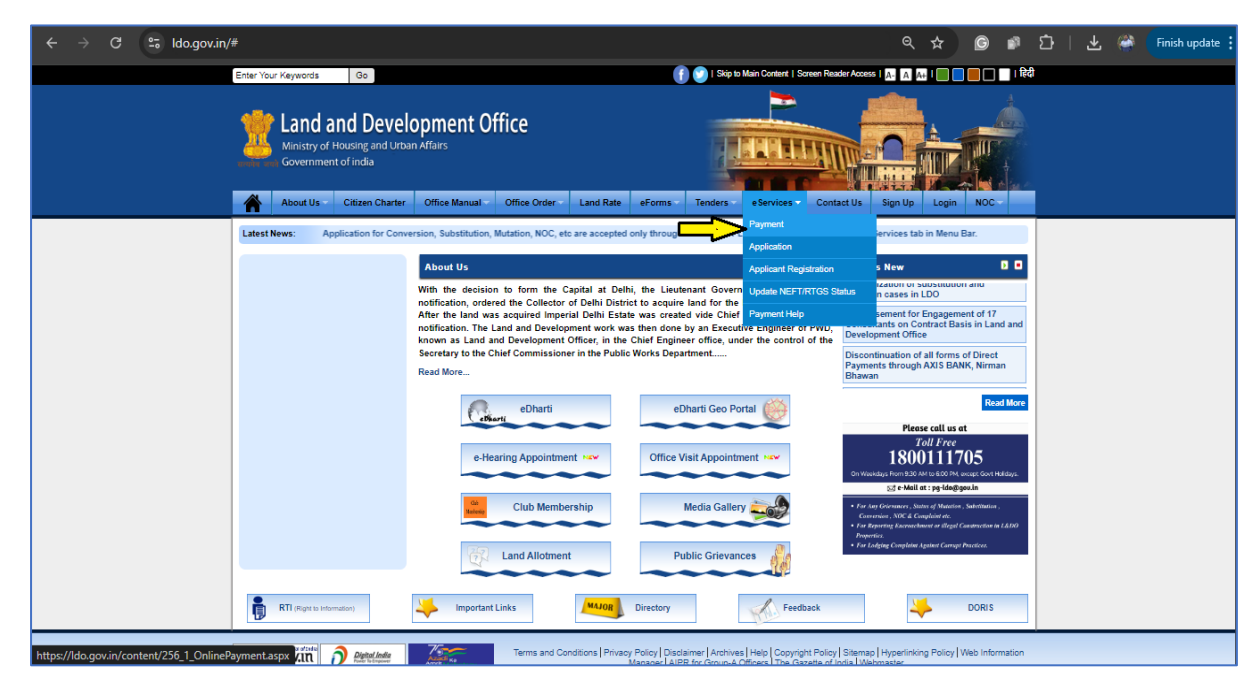

- 4. Under "Payment," you'll find these options:
  - a. ePayment
  - b. Payment Status
  - c. Update UTR No./Bharatkosh

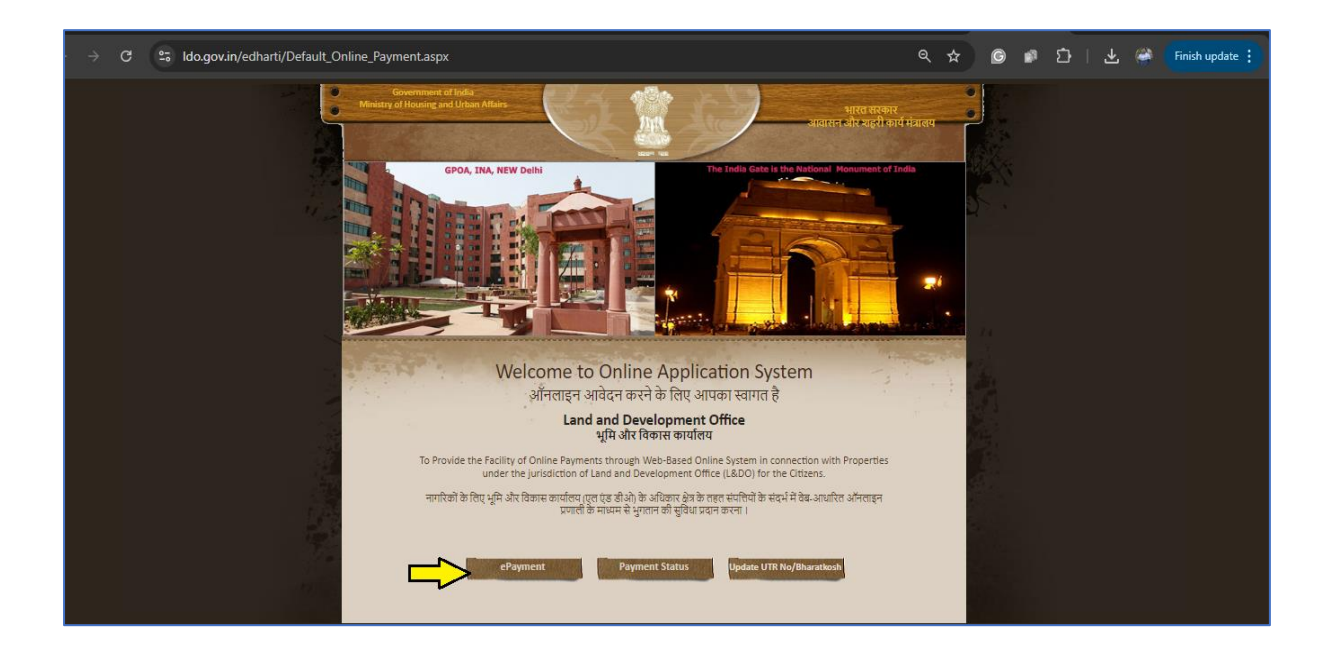

- 5. When you click on "ePayment," you'll get the dropdown of following options:
  - a. Payments for Demand
  - b. Ground Rent
  - c. Rent for Subletting and RTI
- 6. Fill the details after selecting the Payment Purpose.
- 7. Click on the arrow button.

| $\leftrightarrow$ $\rightarrow$ C   Ido.gov.in/eDharti/NTRP/Onlin | ineNTRP.aspx?id=b25c285668d797616dc7e54c6                                 | 56b06fc                        | ବ 🕁 | G                 | ı<br>1                     | ± 🇳 | Finish update |
|-------------------------------------------------------------------|---------------------------------------------------------------------------|--------------------------------|-----|-------------------|----------------------------|-----|---------------|
| Land<br>Ministry<br>Governm                                       | I and Development Office<br>of Housing and Urban Affairs<br>ment of India |                                |     |                   | tional<br>ormatics<br>ntre |     |               |
|                                                                   |                                                                           |                                |     |                   |                            |     | 🕜 НОМЕ        |
|                                                                   | Online Payment                                                            | to Land and Development Office |     |                   |                            |     |               |
|                                                                   | [                                                                         | Payment Purpose<br>Demand V    |     |                   |                            |     |               |
|                                                                   |                                                                           | Payee Name                     |     |                   |                            |     |               |
| Demand ID<br>Demand ID                                            |                                                                           | Mobile No<br>Payee Mobile No.  |     | Email<br>Payee Em | D<br>ail ID                |     | Ð             |
|                                                                   |                                                                           |                                |     |                   |                            |     |               |

8. Once you have reviewed the displayed details, then click on the "Next" button.

|             | 2              | Land and Developme<br>Ministry of Housing and Urban Affairs<br>Government of India | ent Office                       |                                                    |                    | Actional<br>Informatics<br>Centre |        |
|-------------|----------------|------------------------------------------------------------------------------------|----------------------------------|----------------------------------------------------|--------------------|-----------------------------------|--------|
|             |                |                                                                                    | Online Payment to                | Land and Development Office                        |                    |                                   | 🕜 НОМЕ |
|             |                |                                                                                    | P.<br>Gro                        | ayment Purpose<br>ound Rent 🗸                      |                    |                                   |        |
|             |                |                                                                                    |                                  | Rajesh                                             |                    |                                   |        |
|             | Proper<br>1234 | ty ID<br>15                                                                        |                                  | Mobile No<br>8550077055                            |                    | Email ID<br>raju@gmail.com        | •      |
|             |                |                                                                                    |                                  | RAJESH                                             |                    |                                   |        |
| Property ID | :              | 12345                                                                              | Application ID:                  | •••                                                | Lease No.:         | •••                               |        |
| Land Type:  |                | REHABILITATION                                                                     | Property Type:                   | RESIDENTIAL                                        | Property Sub-Type: | SINGLE STOREY                     |        |
| Colony Nar  | ne:            | DEFENCE COLONY                                                                     | Block No.:                       | В                                                  | Plot No.:          | 44                                |        |
|             |                |                                                                                    | Please check the Property Detail | Next<br>s carefully before proceed further for Pay | ment **            |                                   |        |
|             |                |                                                                                    |                                  |                                                    |                    |                                   |        |

- 9. Now, there are following options of payment:
  - a. NTRP (RTGS / NEFT) Bharatkosh Challan
  - b. NTRP Online (Net Banking/Debit Card/Credit Card/UPI)

9. a. NTRP (RTGS / NEFT) Bharatkosh Challan, It is an Offline mode of Payment, in this mode, a Challan / Deposit Slip is generated. The payee has to do RTGS / NEFT using bank details mentioned in the challan/deposit slip generated.

Steps of making RTGS/NEFT payment using challan/deposit slip are as follows:

I. Enter the payment amount in the specified field and click on the "OK" button.

| eena sud | Land and Development Office<br>Ministry of Housing and Urban Affairs<br>Government of India                                                                                                    | National<br>Informatics<br>Centre                                                               |
|----------|----------------------------------------------------------------------------------------------------|-------------------------------------------------------------------------------------------------|
|          |                                                                                                    | *                                                                                               |
|          | After clicking on OK button, you will be redirected to https://bharatkosh.gov.in for pr<br>There you will find different payment gateways, you can choose anyone fror<br>Please READ and FOLLOW the instructions carefully during the payr<br>&<br>check the AMOUNT to be paid on the NTRP confirmation pa<br>For NEFT / RTGS mode of payment, it is advised to produce a copy of the Challan in the bank w<br>NTRP (RTGS / NEFT) Bharatkosh Challan<br>(NTRP Online (Net Banking / Debit Card / Credit Card / U<br>Your Payment (Rs.):1<br>Purpose of Payment : Ground Rent (Residential) | yment purpose.<br>ythem.<br>sent process<br>ge.<br>ithin 15 days to complete the payment.<br>2D |
|          | Ok                                                                                                    |                                                                                                 |

II. Payment ID for the payment transaction will be generated. Save this payment ID for future reference. Now, click on "Pay" button.

| Revie and | Land and Development Of<br>Ministry of Housing and Urban Affairs<br>Government of india | fice                                                                                                    | National<br>Informatics<br>Centre |
|-----------|-----------------------------------------------------------------------------------------|----------------------------------------------------------------------------------------------------|-----------------------------------|
|           |                                                                                         | Menage from Oulline Payment Please keep this Payment ID for Future Reference / Payment Status Check LDOPRO1234520240819122744 Pii/ | *                                 |

| III. | After verifying the details and amount, | click on the | "Confirm" | button. |
|------|-----------------------------------------|--------------|-----------|---------|
|      |                                         |              | •••••     |         |

| Name       |                                          |                              | RAJESH                                  |                                                |           |                          |        |                               |                    |
|------------|------------------------------------------|------------------------------|-----------------------------------------|------------------------------------------------|-----------|--------------------------|--------|-------------------------------|--------------------|
| Addres     | s 1                                      |                              | 44 B DEFENCE COLONY                     |                                                | Address 2 |                          |        |                               |                    |
| City       |                                          |                              | DELHI                                   |                                                | District  |                          |        |                               |                    |
| State      |                                          |                              | DELHI                                   |                                                | Country   |                          | INDIA  |                               |                    |
| Pincode    | e/Zipcode                                |                              |                                         |                                                | Email     |                          | raju@g | mail.com                      |                    |
| Mobile     | No. (+91)                                |                              | 8550077055                              |                                                |           |                          |        |                               |                    |
| TAN        |                                          |                              |                                         |                                                | TIN       |                          |        |                               |                    |
| Purp       | ose Details                              |                              |                                         |                                                |           |                          |        |                               |                    |
| Sr.<br>No. | Ministry                                 | PAO Name                     |                                         | DDO Name                                       |           | Purpose and Payn<br>Type | nent   | Payment Period /<br>Frequency | Amount (In<br>INR) |
| 1          | Ministry of Housing and Urban<br>Affairs | PAO(Sectt.),<br>Delhi[043884 | Ministry of Urban Development, New<br>] | Accounts Officer, Land Devel<br>Office[243896] | opment    | RESIDENTIAL L DO,        |        | One Time                      | 1                  |
|            |                                          |                              |                                         |                                                |           | INR one only             |        |                               | Total::1           |

IV. Registered payee must use their login credentials to proceed further with the payment process.

| Registered as NEFT/RTGS Us<br>advance deposit mode | er, Please provide your credentials to proceed further/Log |
|----------------------------------------------------|------------------------------------------------------------|
| User Name                                          |                                                            |
| Password                                           |                                                            |
|                                                    | RtGa6m CGet a new Captcha                                  |
| Captcha                                            |                                                            |
|                                                    | Submi                                                      |

V. Unregistered payee shall enter their bank details through which they want to do NEFT/RTGS.

| If you're not registered NEFT/R<br>which you will do NEFT/RTGS         | TGS User, Please enter your Bank Account details through                                                    |
|------------------------------------------------------------------------|----------------------------------------------------------------------------------------------------|
| Once you have successfully entered credential at the email id provided | a valid account Number, you will receive NTRP portal login<br>by you, Please use this credential in future. |
| Enter Bank Account No. :                                               |                                                                                                    |
| Select Bank Name:                                                      | Kookmin Bank                                                                                                |
| Enter Bank IFSC Code:                                                  |                                                                                                    |
|                                                                        | Submit to Validate Account                                                                                  |

Note: For the first transaction payee must enter the valid account number. Payee will receive the user ID and password from the Bharatkosh portal in his/her registered mail ID. This user ID and password can be used for the future transactions. (The password can be changed later).

VI. A deposit slip will be generated after submitting the account details. A sample deposit slip is shown below.

| Bharat Kosh<br>(Toll free No.1800 118 111)                                                                                            |                                                                                                    | Deposit / Pay-in                                                                           | -slip - NEFT / R                                          | TGS                                                              |                                                                         |             |
|----------------------------------------------------------------------------------------------------|----------------------------------------------------------------------------------------------------|--------------------------------------------------------------------------------------------|-----------------------------------------------------------|------------------------------------------------------------------|-------------------------------------------------------------------------|-------------|
| URN No. (for Departmental<br>Use)                                                                                                    | 24389621082400030971                                                                                                    |                                                                                            | Beneficiar                                                | y (PAO) A/C No. :                                                |                                                                         |             |
| Note : Please provide this URN N                                                                                                    | lo. at the Remarks column                                                                                                    |                                                                                            | Beneficiary                                               | (PAO) IFSC Code :                                                | *****                                                                   |             |
| at the NEFT/ RTGS slip. Officials at                                                                                                  | Bank's counter himself/                                                                                                    |                                                                                            | Beneficiary (PA                                           | O) Account Type :                                                | *****                                                                   |             |
| herself need to ensure that the real                                                                                                  | mitter Bank A/c no & the                                                                                                    |                                                                                            | Remit                                                     | ter's Bank Name :                                                | *****                                                                   |             |
| depositor being used for the NEFT                                                                                                    | / RTGS Instruction is same                                                                                                    |                                                                                            | Remitte                                                   | r's Bank A/C No. :                                               | ****                                                                    |             |
| as what is printed on this deposit                                                                                                    | slip. Any error in entry of                                                                                                    |                                                                                            | Remitter's                                                | Bank IFSC Code :                                                 | *****                                                                   |             |
| this A/c no. will lead to non-delive<br>this payment to Government of In                                                              | ry of services expected in lieu of<br>ndia.                                                                                                    |                                                                                            | Payment Pe                                                | riod/ Frequency :                                                | One Time                                                                |             |
| Remitter Name                                                                                                    | Department / office from<br>whose books the demand<br>emanated                                                                                    | Full particulars of the<br>nature of remittance<br>and/or authority (if<br>any)            | Amount                                                    | Head of Account                                                  | Beneficiary Name<br>(PAO)& Code                                         | Remarks     |
| RAJESH                                                                                                    | Accounts Officer, Land<br>Development Office (243896)                                                                                             | RESIDENTIAL L DO,                                                                          | 1.00                                                      | 02168080000000<br>0-OTHER<br>RECEIPTS                            | PAO(Sectt.), Ministry<br>of Urban<br>Development, New<br>Delhi (043884) |             |
|                                                                                                    |                                                                                                    |                                                                                            |                                                           | Total :                                                          | 1.00                                                                    |             |
|                                                                                                    | (In words) Rupees :                                                                                                    | One Only                                                                                   |                                                           |                                                                  |                                                                         |             |
| Advisory for Banks                                                                                                    | The amount (in whole num<br>account without any deduct                                                                                            | ber) shown in Deposit<br>tion by the bank.                                                 | Slip should be r                                          | emitted to Gover                                                 | mment of India                                                          |             |
| NEFT/RTGS Request Received<br>Date                                                                                                    |                                                                                                    |                                                                                            | -                                                         |                                                                  |                                                                         |             |
| Transaction Amount                                                                                                    |                                                                                                    |                                                                                            |                                                           |                                                                  |                                                                         |             |
| NEFT/RTGS Charges                                                                                                    | NEFT/RTGS charges should be                                                                                                    | excluding the amount to                                                                    | be remitted to G                                          | iovernment of Indi                                               | а                                                                       |             |
| NEFT/RTGS UTR No                                                                                                    |                                                                                                    |                                                                                            |                                                           |                                                                  |                                                                         |             |
| Deposit Slip Created Date                                                                                                    | 21/08/2024 (This Deposit Slip i                                                                                                    | is Valid for 15 Days till 05,                                                              | /09/2024)                                                 |                                                                  |                                                                         |             |
| Note : Please enter the UTR Nu<br>payment and receive a UTR Nu<br>Remark :This Deposit slip is val<br>days, else the NEFT will not be | Imber at the <u>Track your Paymer</u><br>mber from your Bank. If you fail<br>id for 15 days from the date of c<br>accepted and treated as invalid | tt / Payment history link<br>to do so, the system will<br>reation of deposit slip at<br>". | available at NTRP<br>not be able to ge<br>NTRP, please ma | , as soon as you co<br>nerate the transac<br>ke sure to do the N | mplete the NEFT/RTGS<br>tion receipt.<br>EFT/RTGS within 15             |             |
| Courtsey :- Public Financial Ma<br>16:15                                                                                              | anagement System                                                                                                    |                                                                                            |                                                           |                                                                  |                                                                         | 21-Aug-2024 |

Note: The Deposit slip is valid for 15 days from the date of creation of the deposit slip. Please make sure to do NEFT/RTGS within 15 days, else the NEFT/RTGS <u>will not be accepted and treated as</u> invalid.

VII. Once payment is done, user must update NEFT / RTGS Status i.e. UTR number. For that go to Update NEFT/RTGS Status option under e-Services option of eDharti portal as shown below:

|                                           | Land and Devel<br>Ministry of Housing and Urba<br>Government of India | opment Office<br>In Afars<br>Office Manual - Office Order - Land Rate eFo                                                                                                    | ms Tenders eServices Cont                                                                                                    | etus Sgrup Logn Noc-                                                                                                    |  |
|-------------------------------------------|-----------------------------------------------------------------------|----------------------------------------------------------------------------------------------------|----------------------------------------------------------------------------------------------------|----------------------------------------------------------------------------------------------------|--|
|                                           | Latest News: Bution, Mutation, NOC, etc                               | are accepted only through ONLINE APPLICATION SYSTEM About Us With the decision to form the Capital at Dethi, Mater the land was coquired imperiated Dethi Ester the After the land was coquired imperiated Dethi Ester was notification. The Land and Development work was then horom as Land and Development Dethi Ester was notification. The Land and Development Dethi Ester was notification. The Land and Development Dethi Ester was notification. The Land and Development Dethi Ester was notification. The Chief Commissioner in the Public Work. Read More.  Example: Chief Membership Club Membership | Available at eservice<br>Payment<br>Application<br>Application | by On-Line Payments be accepted in by Anary Description and Distance Section 1 by Control Content of the section 2 by Content of the section 2 by Content of the section |  |
| https://bharatkosh.gov.in/TrackTransactio | RTI style to information<br>In/VerhifyUser 12:00                      | Inportant Links Marcon Direct Terms and Conditions Privacy Policy Exercise And Conditions Privacy Policy Exercise                                                                                                    | Public Grievances                                                                                                    | Ar Bright Saturdities of Marger Landon and All of Demonstration     Area of the All of Demonstration     DORIS     Stemps   Hyperinking Policy   Web Information     did Wathmaster                                                                                                    |  |

VIII. Clicking the above option (Update NEFT/RTGS Status), it will redirect you on Bharatkosh portal. Enter your mobile number or email ID to receive an OTP for verification.

| TRIDI-<br>IANGE                                                         |                                                                                  |                                                                                           |
|-------------------------------------------------------------------------|----------------------------------------------------------------------------------|-------------------------------------------------------------------------------------------|
| Here's Here                                                             |                                                                                  | Non-Tax Receipt                                                                           |
| Select:                                                                 | ○ Is Custom based Transaction ○ Is POS based Transaction ● Is Normal Transaction |                                                                                           |
|                                                                         |                                                                                  |                                                                                           |
| Country:                                                                | INDIA                                                                            |                                                                                           |
| Mobile Number:                                                          |                                                                                  |                                                                                           |
|                                                                         | OR                                                                               |                                                                                           |
| Email :                                                                 |                                                                                  |                                                                                           |
| Captcha*                                                                | SvLuNA Diset a new Captona                                                       |                                                                                           |
|                                                                         | lype the text shown as per the image above                                       | _                                                                                         |
|                                                                         | (Text shown in Captcha is case-sensitive)                                        |                                                                                           |
|                                                                         |                                                                                  | Send OTP                                                                                  |
| Contact Us   Privacy Policy   Disclaimer   Sitemap   Terms & Conditions | e2015 Con<br>Po                                                                  | troller General of Accounts. All Rights Resen<br>wered by Public Financial Management Sys |
|                                                                         |                                                                                  |                                                                                           |

| Please select the date range(upto 90 days) for quick transaction search. |                                            | Transaction Status Grocessary |
|--------------------------------------------------------------------------|--------------------------------------------|-------------------------------|
| Mobile No:                                                               | 8550077055                                 |                               |
|                                                                          | Change Mobile No.                          |                               |
| Email :                                                                  |                                            |                               |
| Transaction Ref. No:                                                     |                                            |                               |
|                                                                          | Transaction Ref. No. should be 10 digits r | nin, to filter data           |
| Financial Year:                                                          | 2024-2025                                  | ~                             |
| From:                                                                    | 23-May-2024                                |                               |
| То:                                                                      | 21-Aug-2024                                |                               |
| Status                                                                   | All                                        | v                             |
| Transaction Type:                                                        | O Archive<br>Active                        |                               |
|                                                                          |                                            | Reset Search                  |
|                                                                          |                                            |                               |

IX. Update the UTR number against the payment ID generated in the beginning (LDOXXXXXXXXXXX)

|                       |                      |                           |                          |                 |                                 |                                                   |         | 21/08/2    | 024 12:13:3      |
|-----------------------|----------------------|---------------------------|--------------------------|-----------------|---------------------------------|---------------------------------------------------|---------|------------|------------------|
| Transaction<br>Number | Challan No           | Order Code                | Transaction date         | Total<br>Amount | Status                          | UTR No                                            | Action  | Reinitiate | Curren<br>Status |
| 008240016149          | 24389620082400015996 | LDOPRO1234520240820125804 | 8/20/2024 12:58:13<br>PM | 1 INR           | Failed                          |                                                   | Archive |            |                  |
| 008240013501          | 24389620082400013353 | LDOPRO1234520240820123011 | 8/20/2024 12:30:18<br>PM | 1 INR           | Failed or Refund if received    |                                                   | Archive |            |                  |
| 008240011819          | 24389620082400011684 | LDOPRO1234520240820121227 | 8/20/2024 12:12:39<br>PM | 1 INR           | Offline-Deposit Slip<br>Created | Transaction Yet to be<br>verified<br>Enter UTR NO | Archive |            |                  |
| 008240010206          | 24389620082400010064 | LDOPRO1234520240820115326 | 8/20/2024 11:53:35<br>AM | 1 INR           | Submitted                       |                                                   | Archive |            |                  |
| 908240010647          | 24389619082400010420 | LDOPRO1234520240819125249 | 8/19/2024 12:53:07<br>PM | 1 INR           | Confirmed                       |                                                   | Archive |            |                  |
| 908240009305          | 24389619082400009077 | LDOPRO1234520240819122744 | 8/19/2024 12:30:28<br>PM | 1 INR           | Submitted                       |                                                   | Archive |            |                  |
| 908240006709          | 24389619082400006550 | LDOPRO1234520240819114729 | 8/19/2024 11:47:39<br>AM | 1 INR           | Confirmed                       |                                                   | Archive |            |                  |
| 08240006587           | 24389619082400006428 | LDOPRO1234520240819114517 | 8/19/2024 11:45:32<br>AM | 1 INR           | Submitted                       |                                                   | Archive |            |                  |

|                 | O NEFT  RTGS  |  |
|-----------------|---------------|--|
| UTRN No*        | Enter UTRN No |  |
| NEFT/RTGS Date* | 08/21/2024    |  |

## 9. b. NTRP Online (Net Banking/Debit Card/ Credit Card/ UPI)

I. Enter the amount, then click "Ok."

| Land and Development Office<br>Ministry of Housing and Urban Affairs<br>Government of india                                                                                                    |
|----------------------------------------------------------------------------------------------------|
| <br>ŵ                                                                                                    |
| After clicking on OK button, you will be redirected to https://bharafkosh.gov.in for payment purpose.<br>There you will find different payment gateways, you can choose anyone from them.<br>Please READ and FOLLOW the instructions carefully during the payment process<br>&<br>check the AMOUNT to be paid on the NTRP confirmation page.<br>For NEFT / RIGS mode of payment, it is advised to produce a copy of the Challan in the bank within 15 days to complete the payment.<br>ONTRP (RIGS / NEFT) Bharatkosh Challan<br>ONTRP Online (Net Banking / Debit Card / Credit Card/ UPI)<br>Your Payment (Rs.):<br>Purpose of Payment : Ground Rent (Residential) |
| OK                                                                                                    |

| In The selecti will display various options | II. | The screen | will disp | lay various | options. |
|---------------------------------------------|-----|------------|-----------|-------------|----------|
|---------------------------------------------|-----|------------|-----------|-------------|----------|

| ayment Gateway                                                                               |                                                                                        |                                                                                        |                                                                                              |                                                                                          |                                                                                                   |                                        |
|----------------------------------------------------------------------------------------------|----------------------------------------------------------------------------------------|----------------------------------------------------------------------------------------|----------------------------------------------------------------------------------------------|------------------------------------------------------------------------------------------|---------------------------------------------------------------------------------------------------|----------------------------------------|
| e payment can be made by a<br>allable below. The payment v                                   | depositor using all Indian Cru<br>ia American Express Credit C                         | edit Cards or Debit Cards (ex<br>ard (AMEX) can be made thr                            | cept Diners Club Card) and a<br>ough SBI ePay payment gates                                  | iso via the Internet Banking<br>vay                                                      | of banks through the any Payme                                                                    | nt Gateways                            |
|                                                                                              | -                                                                                      |                                                                                        |                                                                                              | -                                                                                        |                                                                                                   |                                        |
|                                                                                              | Paymen                                                                                 | through RuPay Credit C                                                                 | ard and UPI mode is avail                                                                    | able through Kotak Bank,                                                                 | HDFC Bank, SBIePay and Ba                                                                         | ink of Bar                             |
| Success Rate 87.81 %                                                                         | Success Rate 86.81 %                                                                   | O CICICIBank<br>Success Rate 85,48 %                                                   | Success Rate 84.85 %                                                                         | Success Rate 84.39 %                                                                     | Success Rate 78.99 %                                                                              |                                        |
| Success Rate 78.36 %                                                                         | Success Rate 76.25 %                                                                   |                                                                                        |                                                                                              |                                                                                          |                                                                                                   |                                        |
| Note: Success Rate - No. of Suc                                                              | cessful Transactions / Total No. of Tra                                                | nsactions in a period of 30 days.                                                      |                                                                                              |                                                                                          |                                                                                                   |                                        |
| Net banking Deb                                                                              | it card Credit card                                                                    | UPI                                                                                    |                                                                                              |                                                                                          |                                                                                                   | *                                      |
| Enter the letter sho                                                                         | Enter the letter sh                                                                    | DWTI                                                                                   |                                                                                              | 60                                                                                       | NZW Captor                                                                                        | a                                      |
| After you click on 'Pay' bu                                                                  | tton, you will be redirecte                                                            | d to a secure gateway. Aft                                                             | ter completing the payment                                                                   | nt you will be redirected b                                                              | ack                                                                                               |                                        |
| Note: Please Wait and do                                                                     | not Press Back or Refresh                                                              | button of your browser wi                                                              | nile your transaction is bei                                                                 | ng processed.                                                                            |                                                                                                   |                                        |
| Disclaimer In case you do the transaction using the '<br>for same purpose again. In<br>days. | not receive transaction stat<br>track your payment " link<br>case the amount is debite | us as success or failure aft<br>on Bharatkosh home page.<br>d from your account for th | ter completing all steps in ;<br>If the status of your transi<br>e FailRef case, then you ca | payment process, then wai<br>action is shown as FailRef, t<br>in expect the refund to be | t for 30 minutes and check th<br>then proceed to reinitiate a ti<br>credited to your account in 3 | e status of<br>ansaction<br>-5 working |
| I acknowledge and cont                                                                       | firm that I have read and a                                                            | gree to the Terms And cond                                                             | ition.                                                                                       |                                                                                          |                                                                                                   |                                        |
|                                                                                              |                                                                                        |                                                                                        |                                                                                              |                                                                                          |                                                                                                   |                                        |

III. Select any of the following payment gateway through which payee wants to do the payment. Then enter the captcha as shown and check the checkbox.

|                                                                                                    |                                                                            |                                 | Payment :                                          | through BuPay Credit Card and UPI |
|----------------------------------------------------------------------------------------------------|----------------------------------------------------------------------------|---------------------------------|----------------------------------------------------|-----------------------------------|
| Contraction<br>Success Rano 66.46 X<br>Contraction<br>Success Rano 77.51 %<br>Success                                                                                                    | Saccess Ree                                                                | es. Contractor State            | Success Rate 82.29%                                | C CREATER CLASS                   |
| Mart Sarviding Debit card<br>Env oracine sales unto<br>Del Rock Long Red<br>Del Rock Long Red<br>ULT Tools Rock<br>EXCE Rock Unto<br>Red Rock Unto<br>Red Rock Unto<br>Del Rock Unto<br>Del Rock Unto<br>Del Rock Unto<br>Del Rock Unto<br>Del Rock Unto<br>Del Rock Unto<br>Del Rock Unto<br>Del Rock Unto<br>Del Rock Unto<br>Del Rock Unto<br>Del Rock Unto<br>Del Rock Unto<br>Del Rock Unto | Contract (UP)                                                              |                                 |                                                    | *                                 |
| Wave User Charge                                                                                                    |                                                                            |                                 |                                                    | *                                 |
| The User Charge                                                                                                    | w7                                                                         |                                 | 345                                                | 🐨                                 |
| These Dier Charge                                                                                                    | ur?<br>II. be redirected to a secure gr<br>ick of Refresh Suttor of your S | teway. After completing the po- | Series you will be redirected by Series processed. | 891 Obert a new Capacita<br>ext   |

IV. On checking the checkbox, it will redirect on the login page of selected bank. Using banking credentials payee can do the payment and wait until it is processing.

| Picici Bank |                                         | ter al                     |
|-------------|-----------------------------------------|----------------------------|
|             | Payment through ICICI B                 | ank                        |
|             | ICICI Bank Savings A/c / Pockets Wallet | O ICICI Bank Corporate A/c |
|             | Registered Mobile Number                |                            |
|             | 91 🗸                                    |                            |
|             | OR                                      |                            |
|             | User ID                                 |                            |
|             |                                         |                            |
|             | ·                                       | Get User ID                |
|             |                                         |                            |
|             |                                         |                            |
|             |                                         |                            |

- V. After the transaction, you'll receive an online slip with details like the transaction ID and its status (success or failure).
- VI. In the same way user can select any option for payment as per convenience like Debit/Credit card/UPI. (In the case of UPI, UPI ID is required)